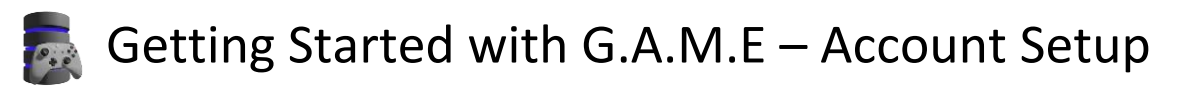

1. Register for a new account on at <a href="https://bookletgames.com/game">https://bookletgames.com/game</a> by clicking on the "Register" link on the front page of the web site.

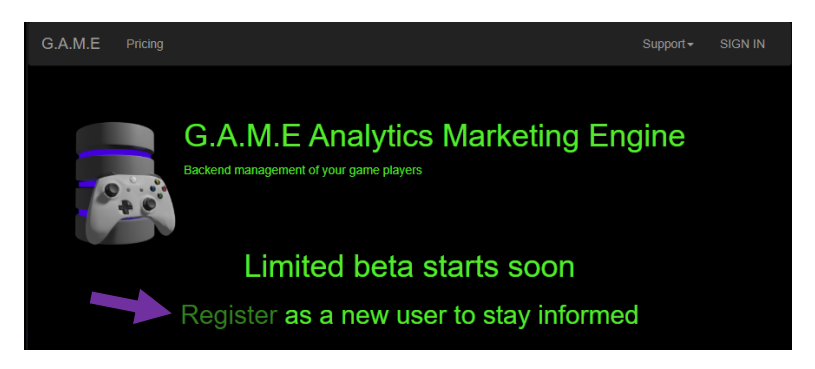

2. Fill out the registration form.

| G.A.M.E                                                                                                    |    |                                  |  | SIGN IN |
|----------------------------------------------------------------------------------------------------|----|----------------------------------|--|---------|
| G.A.M.E Analytics Marketing Engine<br>Backend management of your game players<br>New User Registration Form |    |                                  |  |         |
| indicates a required field                                                                                  |    |                                  |  |         |
| Screen Nan                                                                                                  | ne | Jacob Christ                     |  |         |
| First Name <sup>4</sup>                                                                                     |    | Jacob                            |  |         |
| Last Name*                                                                                                  |    | Christ                           |  |         |
| E-mail*                                                                                                    |    | support@bookletgames.com         |  |         |
| Terms                                                                                                    |    | I agree to the terms of service. |  |         |
| Sign up                                                                                                    |    |                                  |  |         |

3. Check your e-mail and look for the e-mail conformation. Click on the link then choose a password.

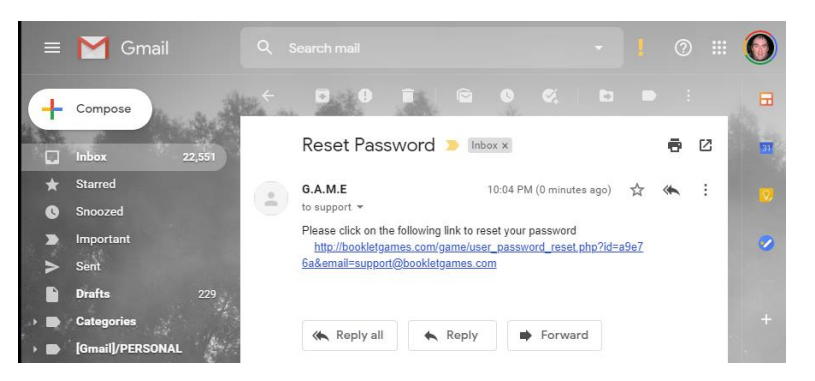

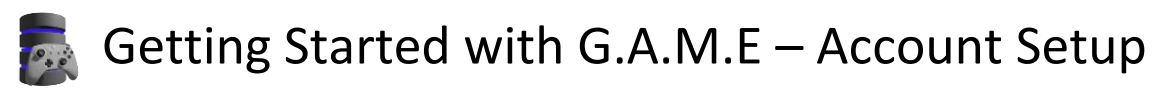

4. Sign into the G.A.M.E website.

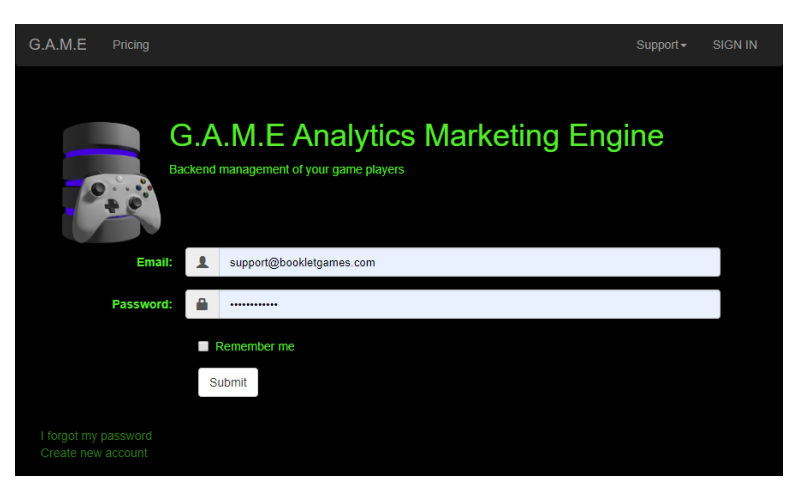

5. Create a new game.

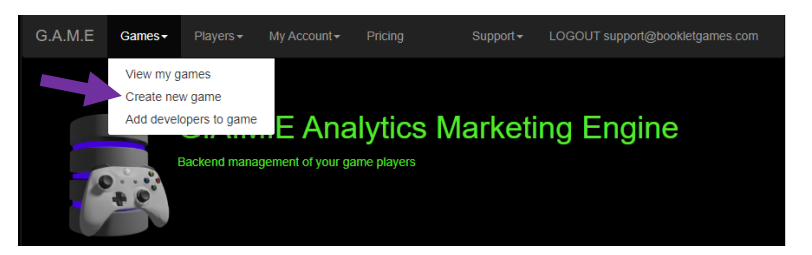

6. Assign a name to the game and optionally a URL.

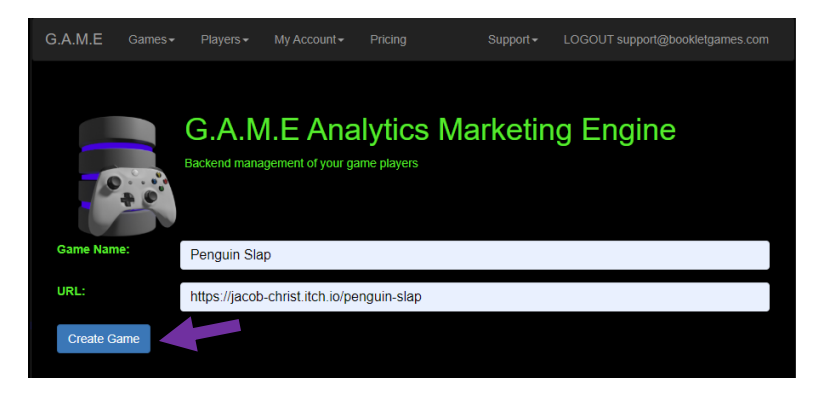

7. [Optional] Add additional developers that you want to access this data.

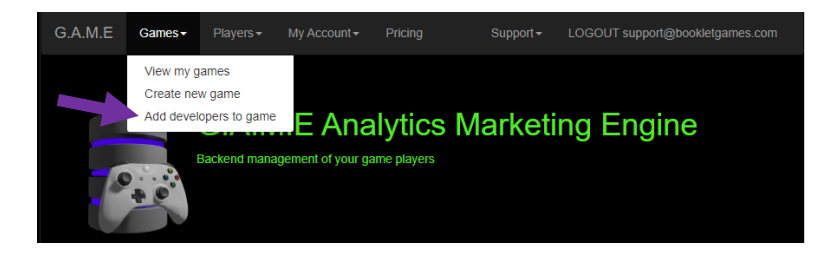

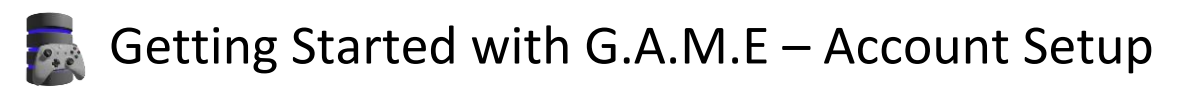

8. Select the game you want to add them to and enter their e-mail address. If they do not have an account, one will be created for them. They will be sent an e-mail notification to retrieve their account.

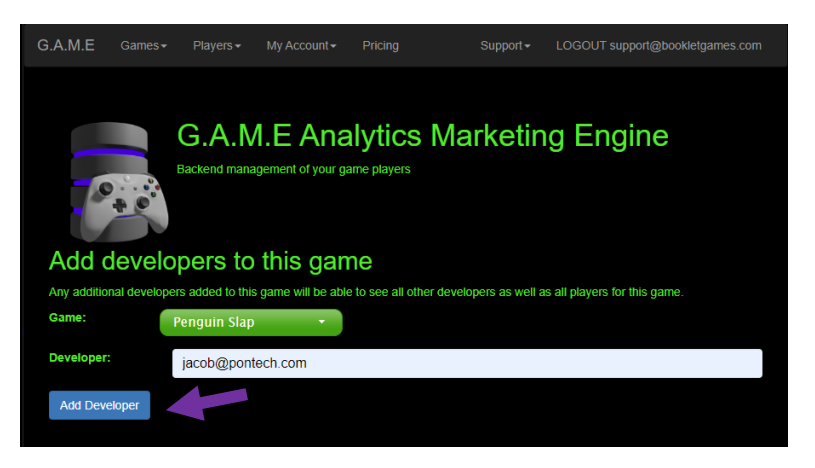

9. View your games.

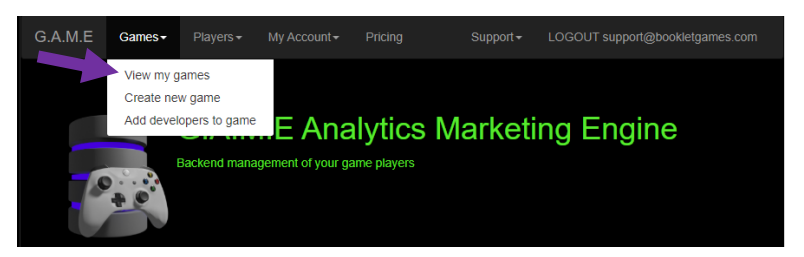

10. Look here to find the Game ID and Game KEY (Check documentation for current Game API).

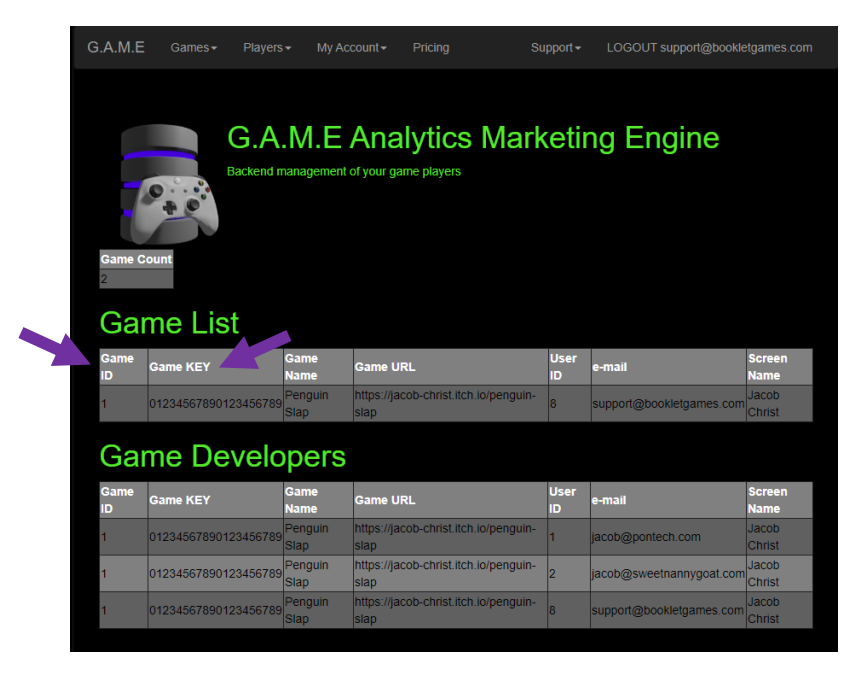

11. Procced to documentation for integrating the G.A.M.E into your development environment.

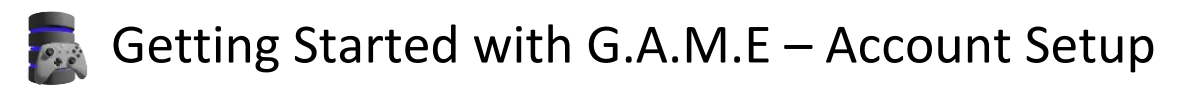

I'm Jacob Christ, please let me know how this works for you. I can be reached using the e-mail address jacob@bookletgames.com